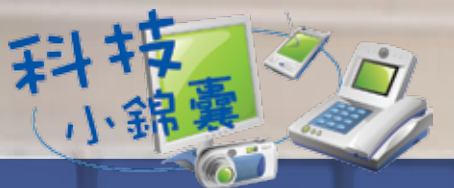

## **黎設家居靈總網絡**

文:小凡

在家居建立無線網絡,便可輕輕鬆鬆在家中不同角落 享受上網服務。此外,透過無線網絡亦可以把配備無線連 接的電子產品,例如電腦、電子手帳、流動電話等連接起 來,進行檔案傳輸或上網。但無線網絡是受到居住環境不 同的影響,例如家裡有很多牆壁或太多雜物、無線路由器 離電腦太遠、甚至兩者之間有主力牆等阻隔,都會產生死角 或傳輸接收不清晰等問題。

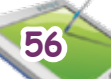

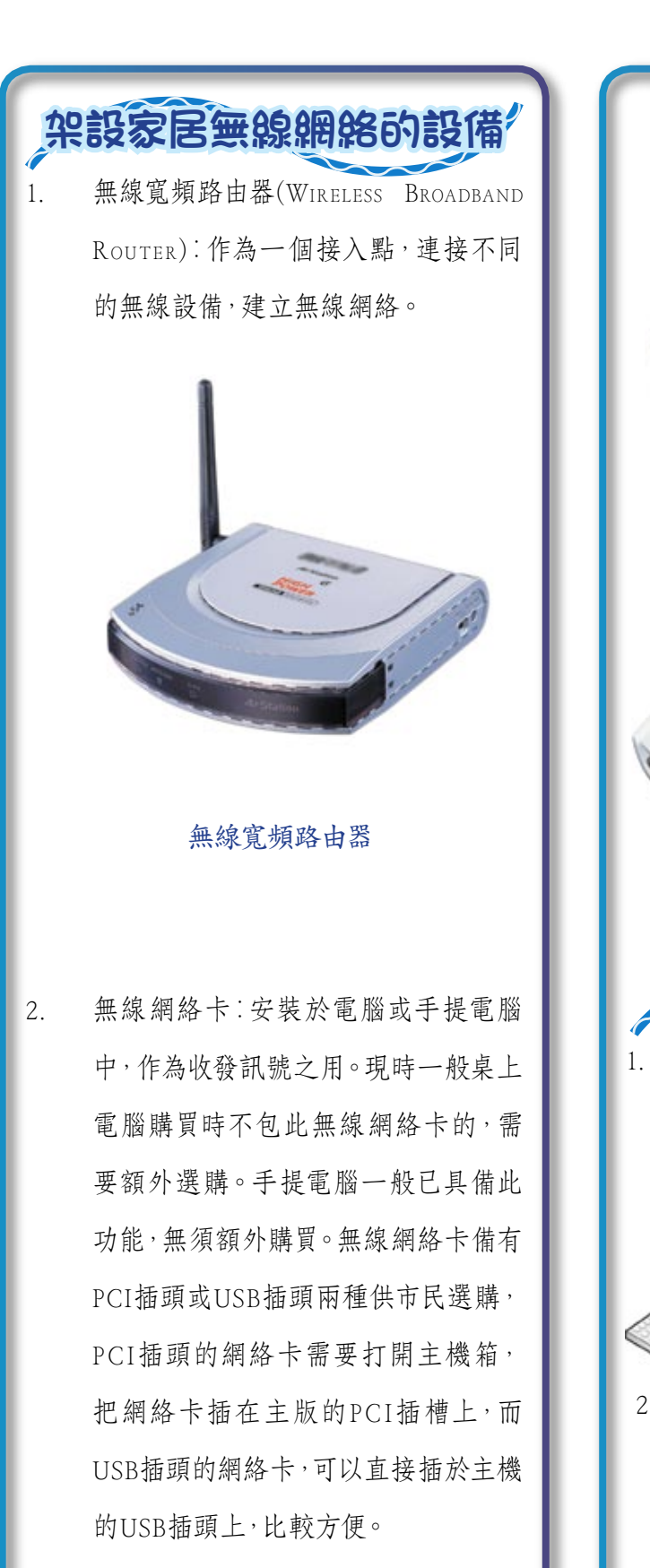

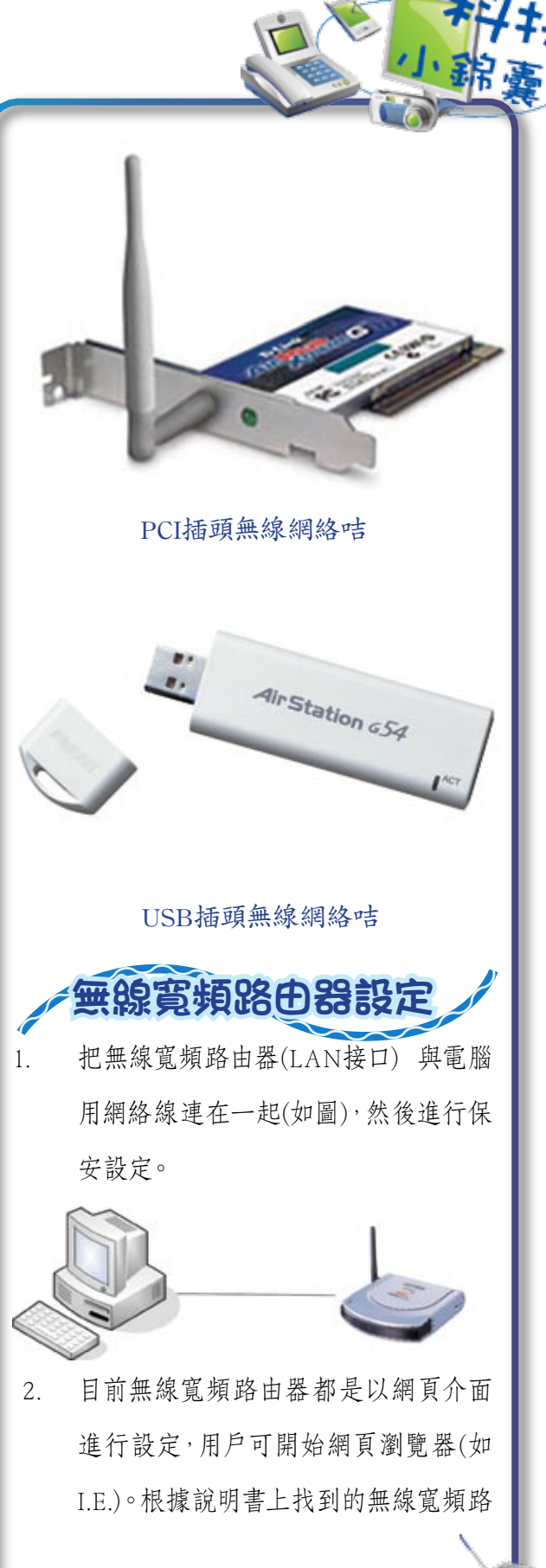

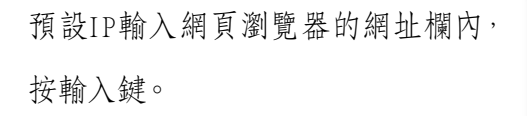

小錦

這時會彈出一個視窗,要求打入使用者 3. 名稱及密碼(亦可於說明書內找到),按 輸入鍵,即可開始。

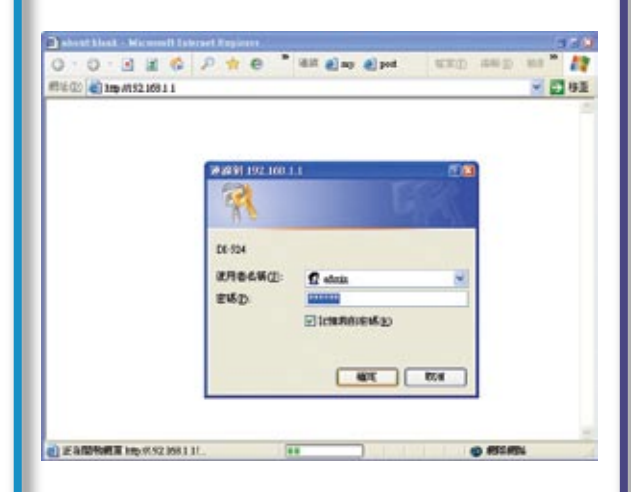

在WIRELESS頁中更改無線寬頻路由器名 4. 稱 (SSID)欄,讓用戶更易識別家中的無 線寬頻路由器。為了確保家中的無線寬 頻路由器避免讓其他人使用,用戶可以 在SECURITY欄選用一般的WEP SHARED KEY 或WPA、WPA-PSK作好保安工作,

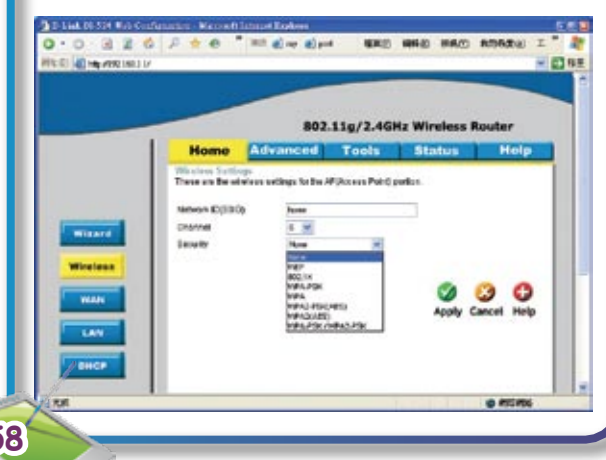

## 在KEY欄中鍵入金鑰密碼(即往後連接

電腦與無線寬頻路由器用的密碼)。

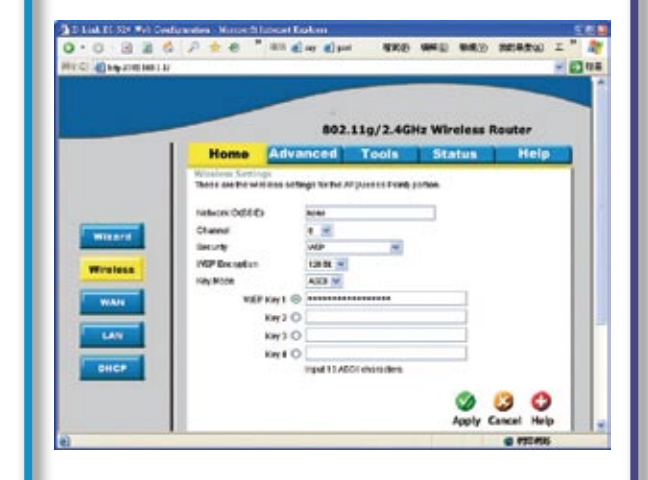

如果你需要連接互聯網的,可以把連 5. 線的方式(一般為PPPOE),上網的用戶 名稱及密碼等設定儲存於無線寬頻路 由器中,那麽路由器每次啟動時會以 儲存的設定自動連接互聯網。

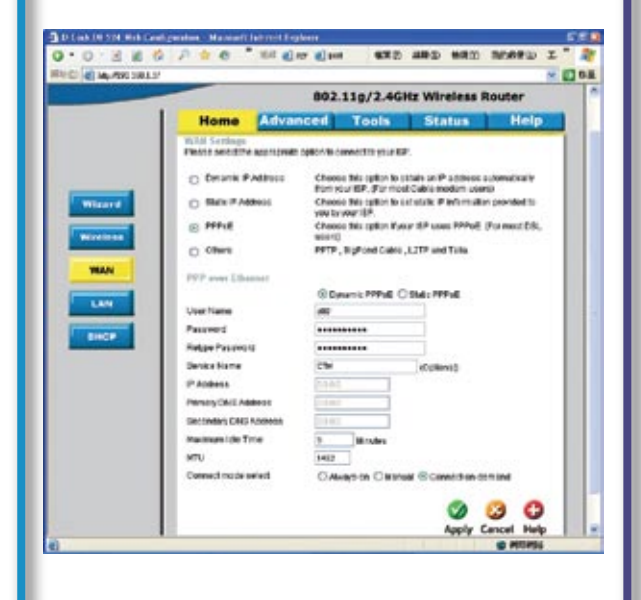

完成設定後按確定即可。 6.

| 7.    | 把連接電腦及無線寬頻路由器的網絡                                                                                                    |
|-------|----------------------------------------------------------------------------------------------------|
|       | 線拔掉。                                                                                                    |
|       |                                                                                                    |
|       | 連接電腦及路由器                                                                                                    |
| 1.    | 把無線寬頻路由器(WAN 插頭)、寬頻                                                                                                    |
|       | 數據機及電話插座如圖連接。                                                                                                    |
|       | 1                                                                                                    |
| -     |                                                                                                    |
| 2.    | 設定電腦的無線網路設定,雙寬控制台                                                                                                    |
|       | 的"無線網路安全精靈"。                                                                                                    |
| • #¥± | 50 B                                                                                                    |
| OX-R  | ann Alla Care D-<br>0 3 1 Ma Care D-<br>10 1 1 Ma Care D-<br>10 1 1 Ma Care D-<br>10 1 1 Ma Care D-<br>10 1 1 Ma Care D-<br>10 1 1 Ma Care D-<br>10 1 Ma Care D-<br>10 Ma Care D-<br>10 Ma Care D-<br>10 Ma Care D-<br>10 Ma Care D-<br>10 |
| 0.00  | 1022 TARAE                                                                                                    |
| 2.9 M |                                                                                                    |
|       | egges vu aza na nagez aven ucjas                                                                                                    |
|       | 1000 100 1000 100 100 100 100 100 100 1                                                                                                    |
|       | anger andre with allow with we were                                                                                                    |
| AUTER | E TELEVISION                                                                                                    |
|       |                                                                                                    |
| 3.    | 鍵入剛才設定的無線寬頻路由器名稱                                                                                                    |
|       | (SSID),選擇手動指派網絡金鑰。                                                                                                    |
| F     | 5 (11) (11) (11) (11) (11) (11) (11) (11                                                                                                    |
|       |                                                                                                    |
|       | 秋予始が御話一個名稱。島今使用 12 間末数学元。<br>網路名稱 GZIINGE: kone                                                                                                    |
|       | ○ 自動的結果的生成性。使用語言(A.)<br>開始及外人力和社会的時間。 Waslove 時自動作品所完全成計論 (出版用, WEP K, W7A 成<br>論, 44.2019時間。                                                                                                    |
|       | ○ 平衡市道時間を自時合う<br>にの単立用型型(2)200円にお加速(第一)200円面の会通用用加速時間を回用用の用用<br>間段(2)回用用型用用)                                                                                                    |
|       | □ 使用 VF2A TOEE 時代 WEP (WEA 板 HEP 強迫于最所有的副國解和 VF2A HEE)①                                                                                                    |
|       | (1-40) (T-40) (8/8)                                                                                                    |

4. 輸入剛才設定的金鑰密碼。

| 1072 / 1078 AM / 1075 - 411 | ANGEATRINA-REAL     |                                         |
|-----------------------------|---------------------|-----------------------------------------|
| -開行5式13個字元                  | NEW YORK IN COMPANY |                                         |
| - BHF 10 10 25 (BHR 0-9     | 和人子的学元              |                                         |
| WEF 生活和新具体安全·               |                     |                                         |
|                             |                     |                                         |
| -                           | processory          | an Altrain                              |
|                             |                     | (1) (1) (1) (1) (1) (1) (1) (1) (1) (1) |
| HELPHOLE CO.                | 日本線入時間株字元(0)        | 47 87 74                                |
|                             | C Mar of the Party  |                                         |
| 在這個橫重的最後分頁,加                | 8可以列印達圖金繪和悠的其他4     | 相關設定違以便安全保存・                            |
|                             |                     |                                         |
|                             |                     |                                         |

 設定完成。每次找到這個無線網絡,它 會自動連結的。

| (17949-7483-7483-7534-8444)<br>動設度新報約時始約電話<br>動設定的用線器量 (1500時終年)表現<br>影響動設定道(15) |
|----------------------------------------------------------------------------------|
|                                                                                  |

 現在,你可以開啟網站瀏覽器(如I.E.), 輸入網址及瀏覽網頁了。